AUDIO

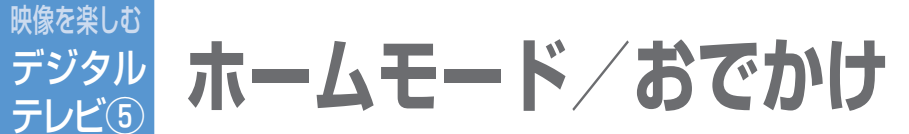

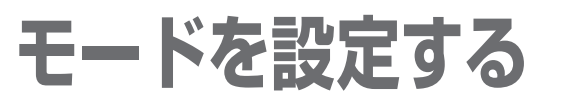

引っ越しなどで受信地域が変わったときや、 旅行先でテレビを見るときなどに、チャンネル を設定します。

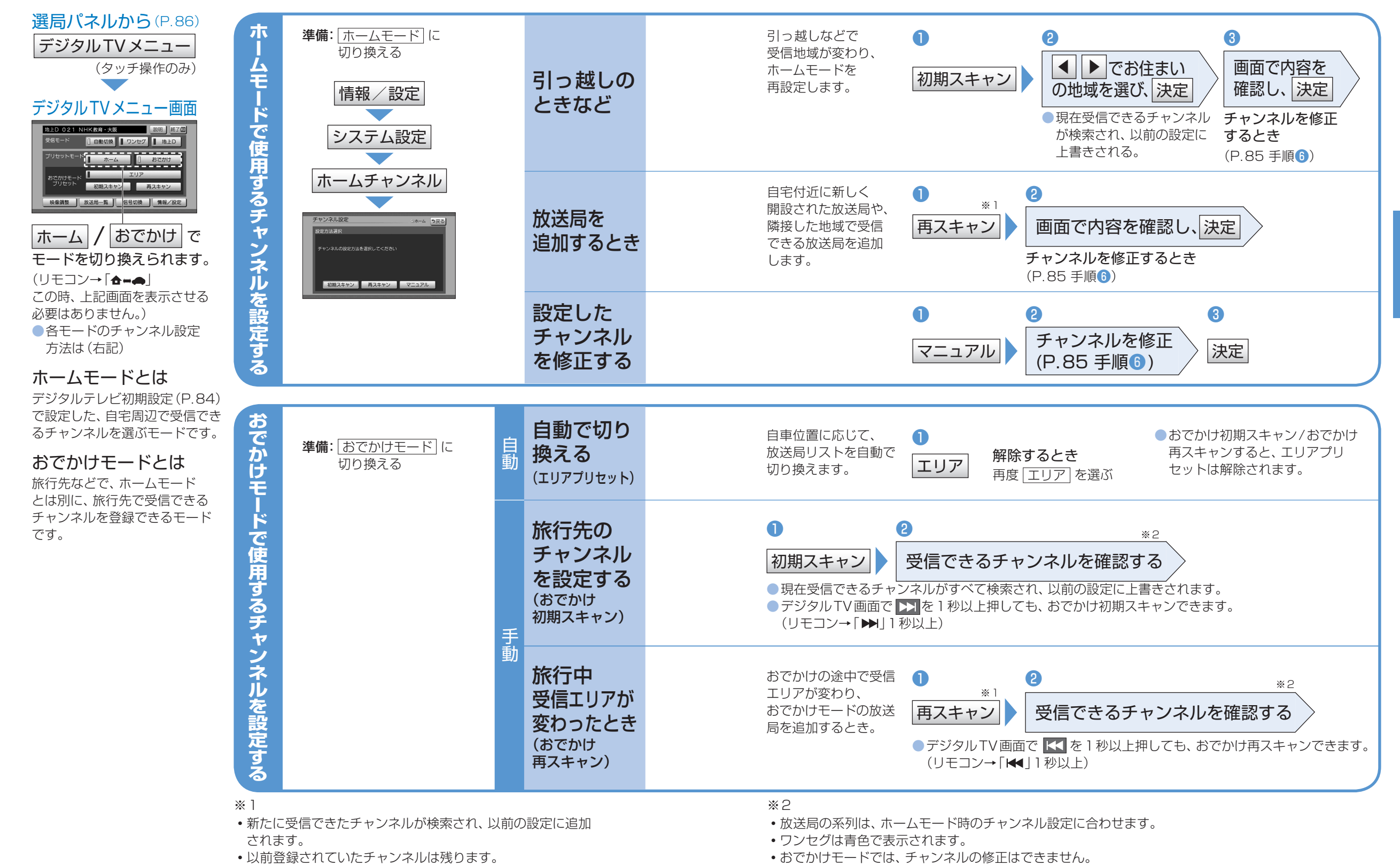

•一覧表示は、約10秒後に自動的に消去されます。

## デジタルTVメニューから

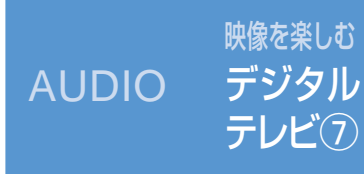

情報/設定メニューから

その他の情報表示/設定をする

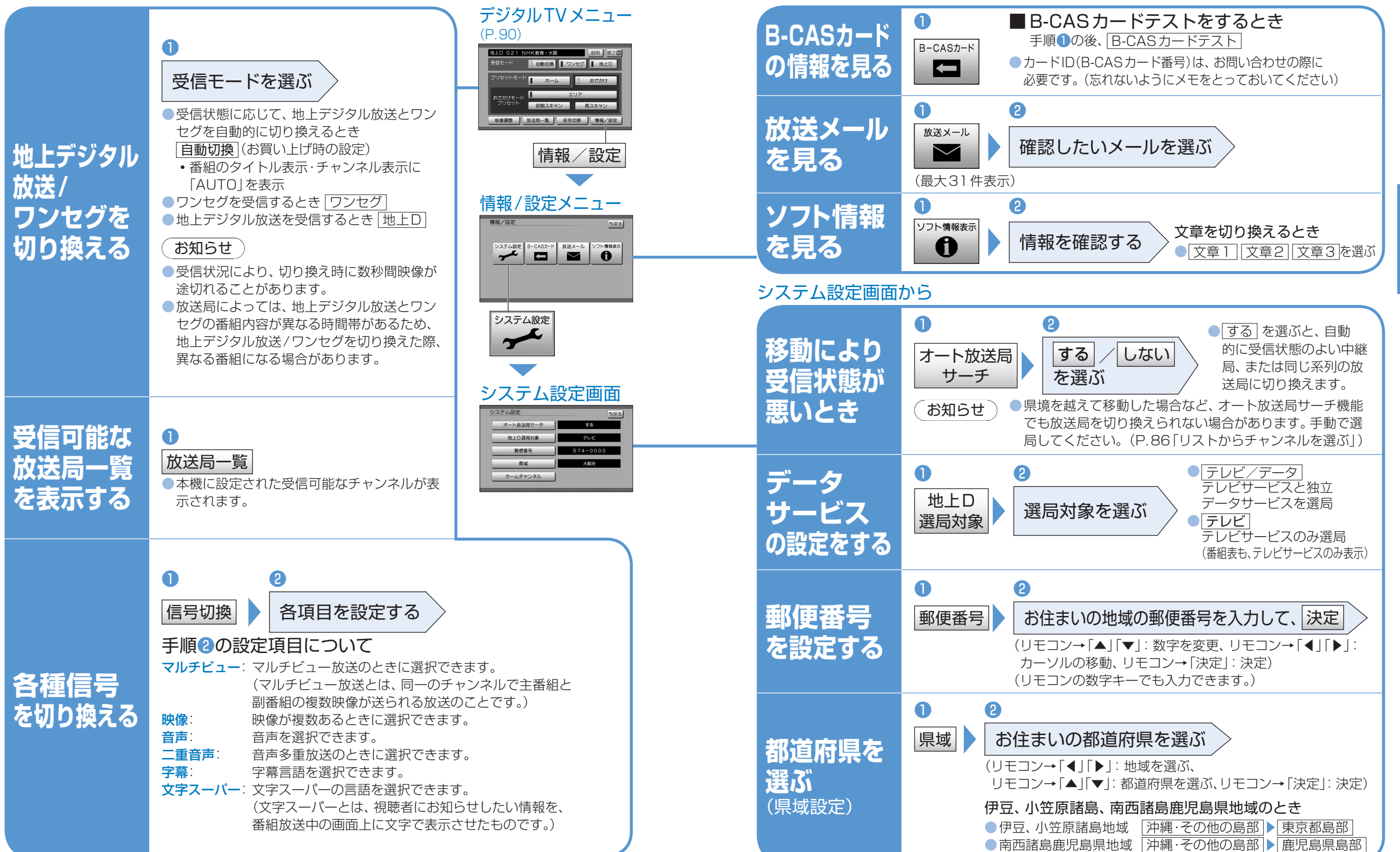

受信データの表示/設定をするその他の情報表示/設定をする

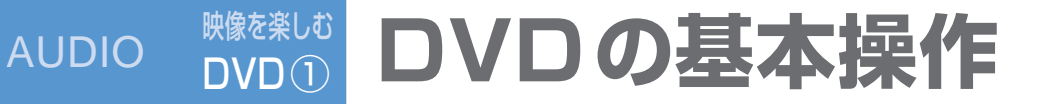

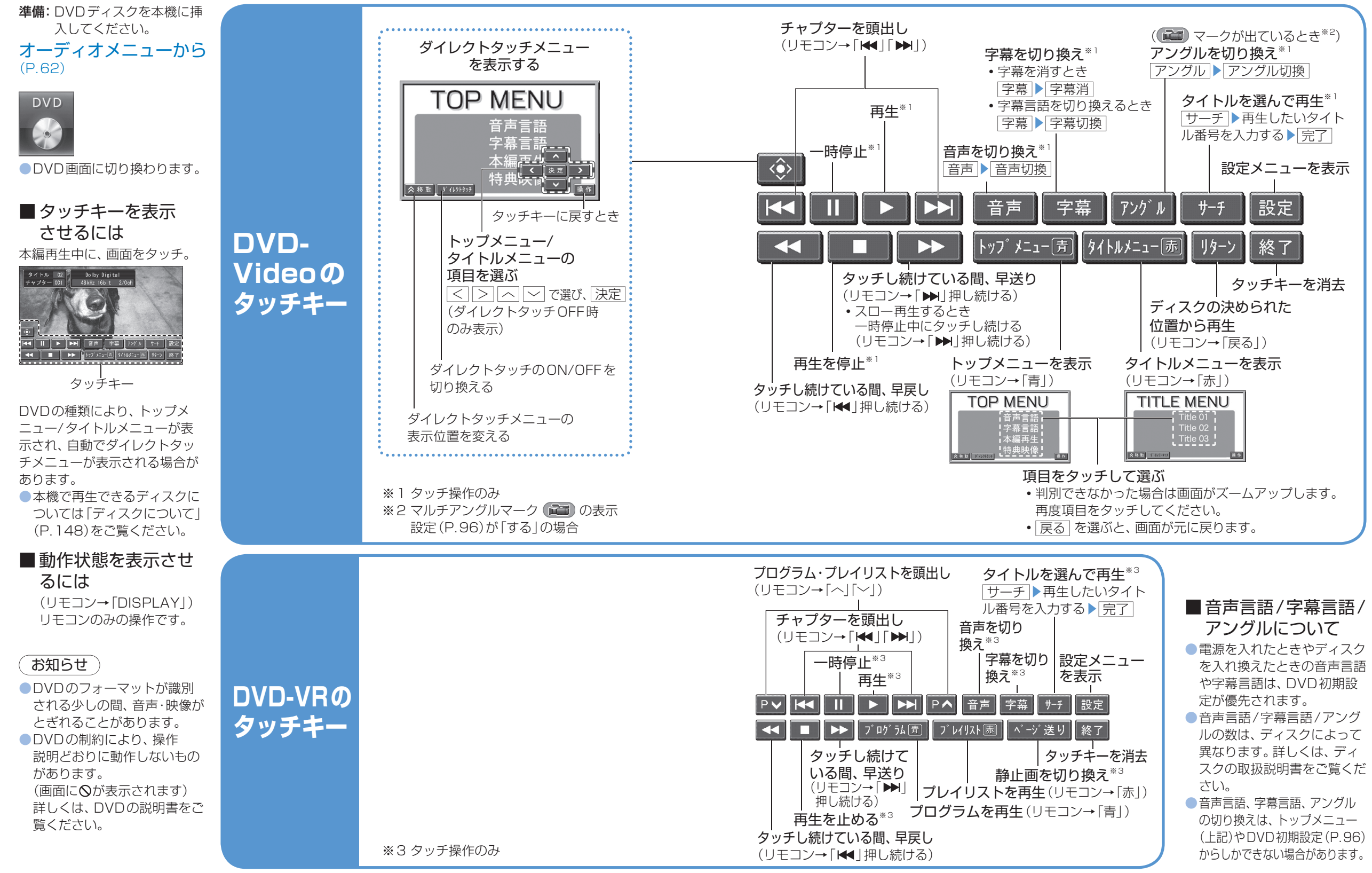

AUDIO

DVDの基本操作

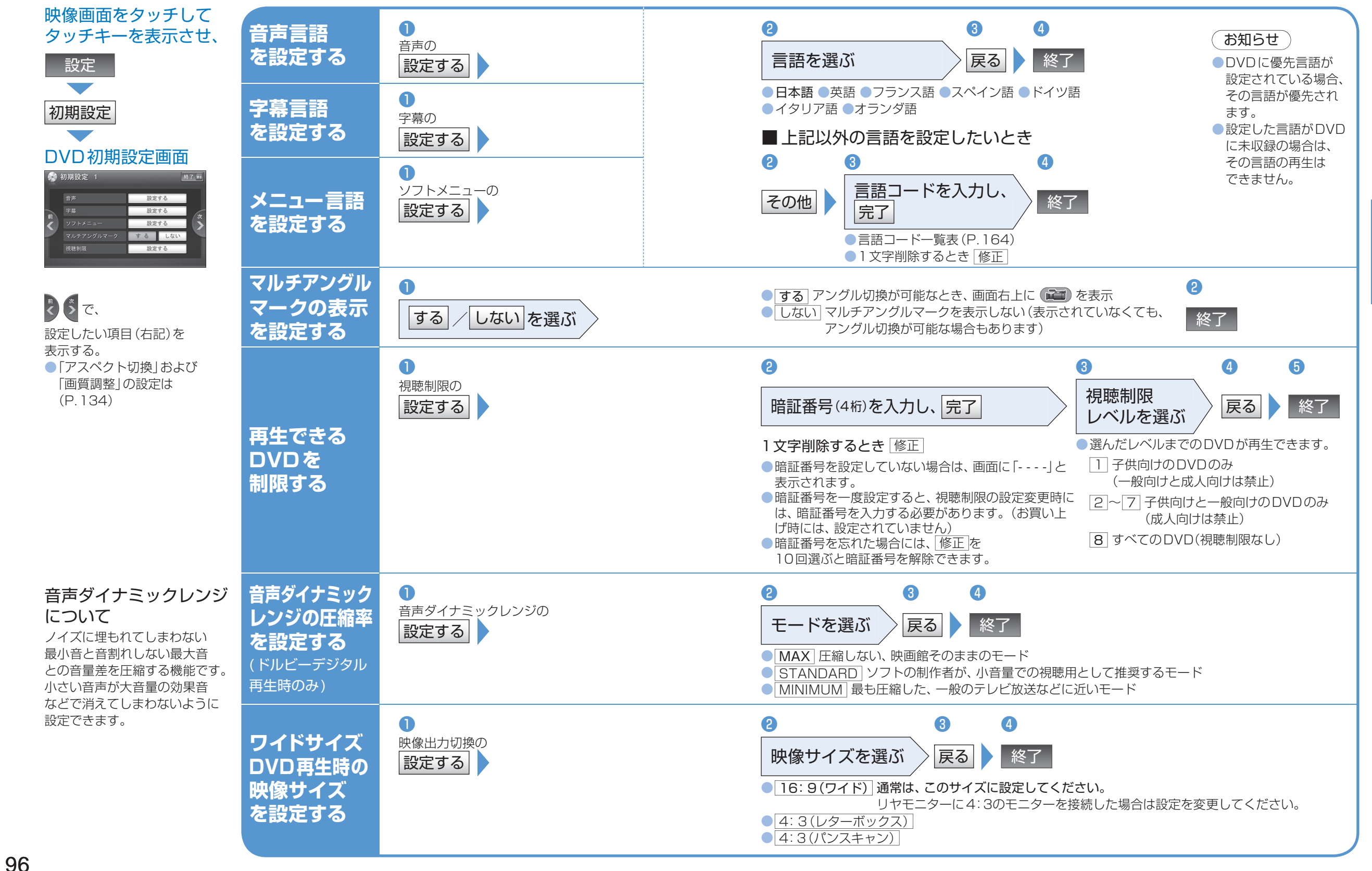

映像を楽しむ

DVD (2)

**AUDIO** 

**DVDの初期設定** 

DVD の 初 期 設 定

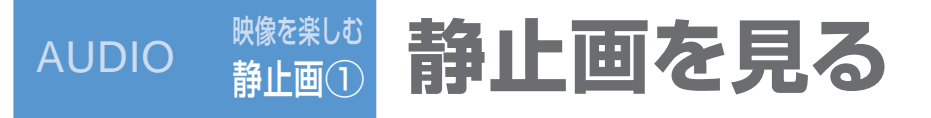

| オーディオメニュー<br>から (P.62)                                                                                                    | 静止画データ<br>を本機に<br>保存する<br>(1つのフォルダに)<br>最大1,000枚)<br>静止画を<br>再生する   | <ul> <li>準備:静止画データが保存されたSD<br/>メモリーカードを本機に入れる。</li> <li>②</li> <li>SDメモリーカード</li> <li>(リモコン→「赤」)</li> <li>HDDに保存<br/>(リモコン→「ビュー」)</li> <li>SDメモリーカードファイル画面を表示</li> <li>SDメモリーカード内のフォルダ/<br/>ファイル数が多いときは、表示される<br/>までに時間がかかる場合があります。</li> <li>HDDからの場合</li> <li>①</li> <li>HDDからの場合</li> <li>①</li> <li>SDメモリーカードからの場合</li> <li>①</li> <li>SDメモリーカード</li> <li>手順③へ</li> </ul> | <ul> <li>③</li> <li>● 保存するファイルを選び、保存</li> <li>● 保存先のフォルダを選び</li> <li>● 御めて静止画データを保存する場合は、自動的にフォルダが作成されるので、この操作は必要ありません。</li> <li>● サンブル/オープニングフォルダには保存できません。</li> <li>● サンブル/オープニングフォルダには保存できません。</li> <li>● アムワム・ドから読み込む ● 「中ロての一括保存</li> <li>● アムリムを選び</li> <li>● PHOTO画面が表示されます。(P.100)</li> </ul>                                                                                                    |
|----------------------------------------------------------------------------------------------------|---------------------------------------------------------------------|----------------------------------------------------------------------------------------------------|----------------------------------------------------------------------------------------------------|
|                                                                                                    | 静止画を<br>移動する<br>PF1ル<br>道                                           | (リモコン→「赤」)<br>1<br>2<br>HDD<br>フォルダを<br>選び、編集<br>(リモコン<br>→「青」)<br>2<br>3<br>HDD<br>2<br>$7 \pi \mu \phi z$<br>編集<br>(リモコン→「ビュー」)<br>3<br>HDD<br>選び、編集<br>満法する<br>(リモコン                                                                                                    | <ul> <li>③ ④</li> <li>移動したいファイルを<br/>選び、移動</li> <li>移動したいファイルを<br/>選び、移動</li> <li>修動したいファイルを<br/>選び、移動</li> <li>修動したいファイルを<br/>選び、移動</li> <li>(リモコン→「ビュー」)</li> <li>複数のファイルを選べます。<br/>(もうー度選ぶと解除)</li> <li>● サンブル/オープニングフォルダには、移動できません。</li> <li>● サンブル/オープニングフォルダには、移動できません。</li> <li>● サンブル/オープニングフォルダには、市動できません。</li> <li>● HDDのPHOTO画面(上記)から</li> <li>設定) 消去する<br/>でも、消去できます。</li> <li>● サンブル/オープニングフォルダの静</li> </ul>                                                                                                    |
| <ul> <li>お知らせ</li> <li>SDメモリーカード内の静止画</li> <li>データは移動・消去・名称変更</li> <li>できません。</li> <li>※・消去したデータは、元に戻せません。十分確認のうえ、消去してください。</li> <li>・消去中は、エンジンを切らないでください。</li> <li>正しく動作しなくなる場合があります。</li> </ul> | データを<br>消去する* フォ<br>ッジ<br>消去                                        | → 「青」) 「編集」(リモコン→ 「ビュー」)<br>1 2 3<br>HDD 編集 済去する<br>(リモコン (リモコン→<br>→ 「青」) 「ビュー」)                                                                                                    | 消去」(リモコン→「ビュー」)       解除)       正国は休日くとませい。         ④       (1)       (1)         第去したいフォルダ<br>を選び、消去       ● 複数のファイルを<br>選べます。<br>(もうー度選ぶと解除)       ● 全消去 をタッチすると、HDD内の<br>すべての静止画データが消去されます。         消去」(リモコン→「ビュー」)       (1)       ● 全消去 (1)                                                                                                    |
|                                                                                                    | フォルダの<br>名称を変更<br>する<br>スナップエフェク<br>ターで再生する<br>フォルダを選ぶ<br>CN-HX900D | <ul> <li>HDD 編集 名称を変更する</li> <li>(リモコン→<br/>(リモコン)</li> <li>(リモコン→<br/>(リモコン)</li> <li>(リモコン→<br/>(リモコン)</li> <li>(リモコン→<br/>(リモコン)</li> <li>(リモコン→<br/>(リモコン)</li> </ul>                                                                                                    | <ul> <li>              A称を変更したいフォルダを選ぶ          </li> <li>             A称を入力し、完了         </li> <li>             A称を入力し、完了         </li> <li>             A称を入力し、完了         </li> <li>             A称を入力し、完了         </li> <li>             A称を入力し、完了         </li> <li>             A称を入力し、完了         </li> <li>             Application         </li> <li>             Application         </li> </ul> <li>             Application         <ul>             Application         </ul></li> <li>             Application         <ul>             Application         </ul></li> Application              Application <ul>             Application              Application              Application  </ul> <li> <ul>             Applicatio         </ul></li> App |

静止画を見る

■ PHOTOの基本操作 ラジオ (FM/AM) を聴く 交通情報(TI)を聴く PHOTO画面 - ひとつ前の静止画を表示 (P.98「静止画を再生する」) オーディオメニュー CN-HX900D 戻る リストに戻る から(P.62) 11 РНОТО リストをタッチして放送局を選ぶ ▼ 次の静止画を表示 (本体ボタンでの操作は ₩ ▶) 全画面表示 全画面で表示 (リモコン→「◀↓「▶↓)) スライト・ショー ●全画面表示中、リモコンの ----FM/AM リストから 
 選んだ放送局に切り換わる。
 右90度回転 [決定]を左右に傾けて、前/ ●状態に応じてリストの内容は異なり 次の静止画を表示できます。 選んで聴く 放送局のリスト ます。 (本体操作のみ) ΤI ●全画面表示を終了するに 設定 エリアモード時 は、画面をタッチ。 自車位置の地域に応じた放送局 (リモコン→「決定」または「戻る」) CN-HW880D CN-HW850D 4 78.0 bay エリアモード解除時 スライドショーを開始 5 82. オートプリセット・プリセットメモリーで 80.0 TOKYO FM ●スライドショーを終了する J-WAVE 6 90. 記憶させた放送局 には、画面をタッチする。 BAND IJ7 C TUNE (リモコン→「決定| 周波数を < (タッチ操作のみ) または「戻る」) (本体操作のみ) TI BAND ●周波数が切り換わる。 選んで聴く └ 静止画を回転 1秒以上タッチすると選局を始め、 (リモコン→「ヘ|「~|) (手動選局) 受信すると止まる。(シーク選局) FM/AMを切り換える 交通情報の音声が出力され ●押すごとに切り換わります。 静止画をオープニング時に表示する ます。 ■ 自動で記憶させる ●オーディオ画面表示中は、 A 2 (オートプリセットメモリー\*1) 交通情報画面が表示されます。 オート (1秒以上) ●ハンズフリー通信中(発着 オープニングに設定したい オープニング画像にする 信中、通話中)は切り換えら ●受信状態の良い放送局から順に上書き 静止画を表示させ、設定 れません。 され、記憶される。 (CN-HX900D) (CN-HW880D) 3 4 ●受信できる放送局がないときは、1周して 放送局を もとの放送局に戻る。 ■交通情報(TI)を 表示のさせかたを選び、 ●オート操作を中止するときは「オート」 はい 記憶させる OFFにするには、 登録 ■ 手動で記憶させる 再度TI ●静止画の縦横比はそのままで、上下幅を画面サイズに合わせて表示 (プリセットメモリー\*2) お知らせ ト下合わせ ■交通情報(TI)の周波 受信中の放送局をリストに記憶する AMステレオには対応し 静止画の縦横比はそのままで、左右幅を画面サイズに合わせて表示 数を変更するには ① 〈 〉 で記憶させたい放送局を選局する。 ていません。 左右合わせ ②記憶させたいリストの番号を1秒以上 準備: AM ラジオに切り換える。 静止画を右に90度回転 タッチする。(リモコン→「決定」1秒以上押す) A 右90度回転 ※] FM/AM各6局まで、 (受信中の放送局がその番号に記憶される。) ●選ぶごとに、表示時間を変更(4秒→7秒→10秒) 受信できる放送局を自動 変更したい周波数に 表示時間変更 的に探して記憶します。 合わせる(左記) エリア (タッチ操作のみ) ※2 ・エリアモード時はプ 自車位置に応じて お知らせ リセットメモリーで 自車位置の地域に応じた放送局の 放送局を 2 お買い上げ時の画面に戻すには、HDDのフォルダ画面(P.98) きません。 リストが表示される。 からオープニングフォルダを選び、静止画を選びなおして ・地域によっては、リ TI1 1 秒以上押す エリアモードを解除するときは、 切り換える オープニング画像に設定してください。 ストに実際とは異な 再度エリアを選ぶ る放送局名や、周波 オートプリセットすると、エリアモードは (エリアモード) ●受信している周波数が記憶 数のみが表示される 解除されます。 されます。

場合があります。

AUDIO 静止画を見る かる AUDIO わ の うジオを聴く / 交通情報を聴く

ラジオを聴く/交通情報を聴く

映像を楽しむ

静止面(2)

**AUDIO** 

静止画を見る

AUDIO

ラジオを聴く

101

AUDIO こんなときは

## モニターを閉じたまま使う

CN-HX900D

2

## ナビゲーション画面に 映像画面を表示する

モニターを閉じたままで、オーディオの音声を楽しめます。

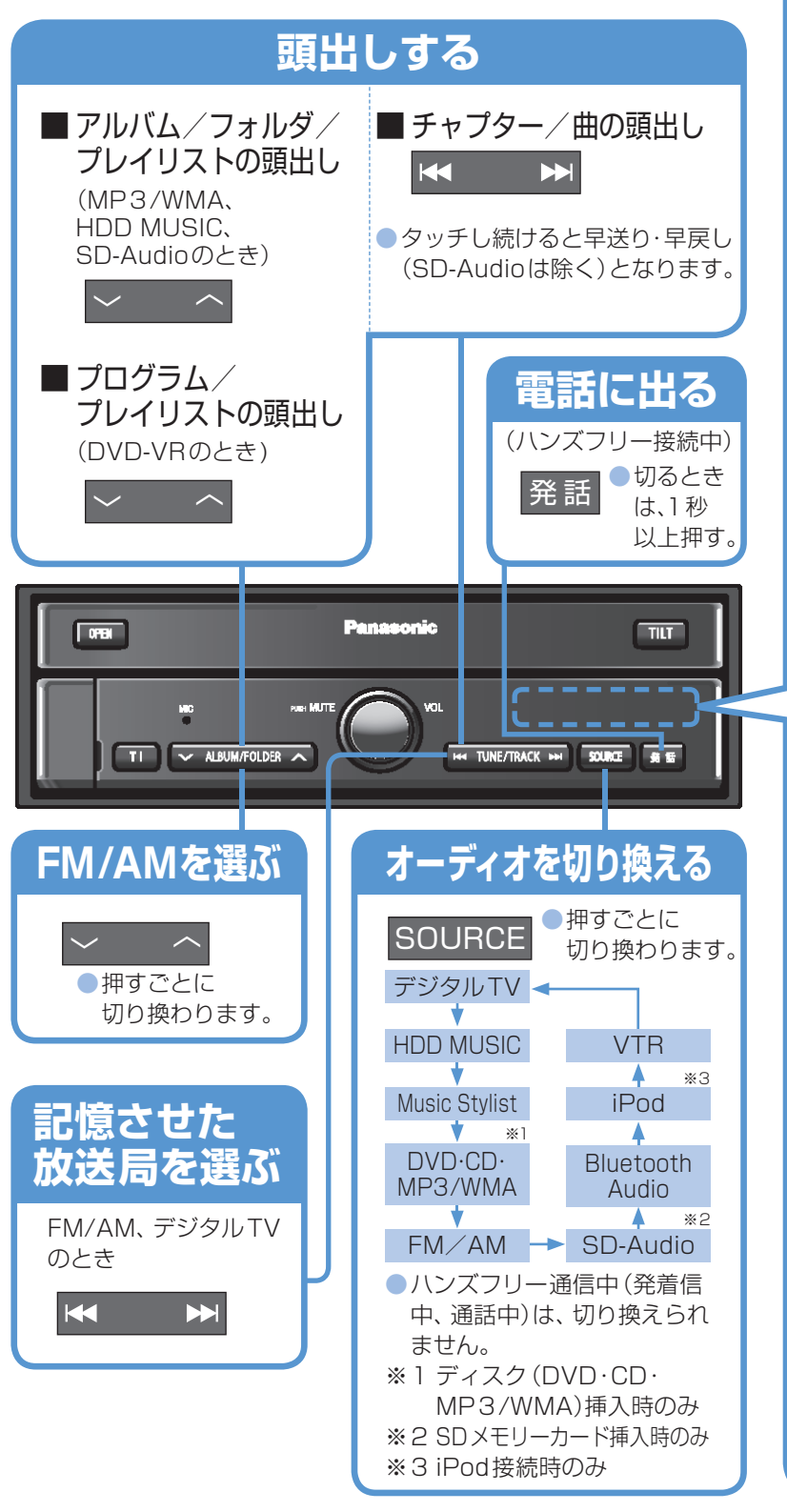

| サブディスプレイ                                                                                                    |
|----------------------------------------------------------------------------------------------------|
| 表示の例                                                                                                    |
| CD<br>再生している曲番号                                                                                                    |
| <ul> <li>院 []</li> <li>REP 1: 1曲リピート</li> <li>RAND: ランダム再生</li> <li>SCAN: スキャン再生</li> </ul>                                          |
| MP3<br>WMA<br>HDD MUSIC<br>SD-Audio<br>再生している曲番号                                                                                     |
|                                                                                                    |
| REPI UMA III I                                                                                                    |
|                                                                                                    |
| 第53-月日日<br>REP1:1曲リピート<br>REP:フォルダリピート<br>(MP3/WMA、HDD<br>MUSIC)/<br>プレイリストリピート<br>(SD-Audioのみ)<br>RAND:ランダム再生<br>SCAN:スキャン再生<br>DVD |
| 再生しているタイトル番号                                                                                                    |
| ゴビゴーは<br>Music Stylist<br>再生している曲番号                                                                                                  |
| MS OO'I                                                                                                    |
| Pod<br>Bluetooth Audio                                                                                                    |
| l Pod                                                                                                    |
| <ul> <li>         子 日     </li> <li>         曲情報・フォルダ情報は         表示されません。     </li> </ul>                                            |
|                                                                                                    |

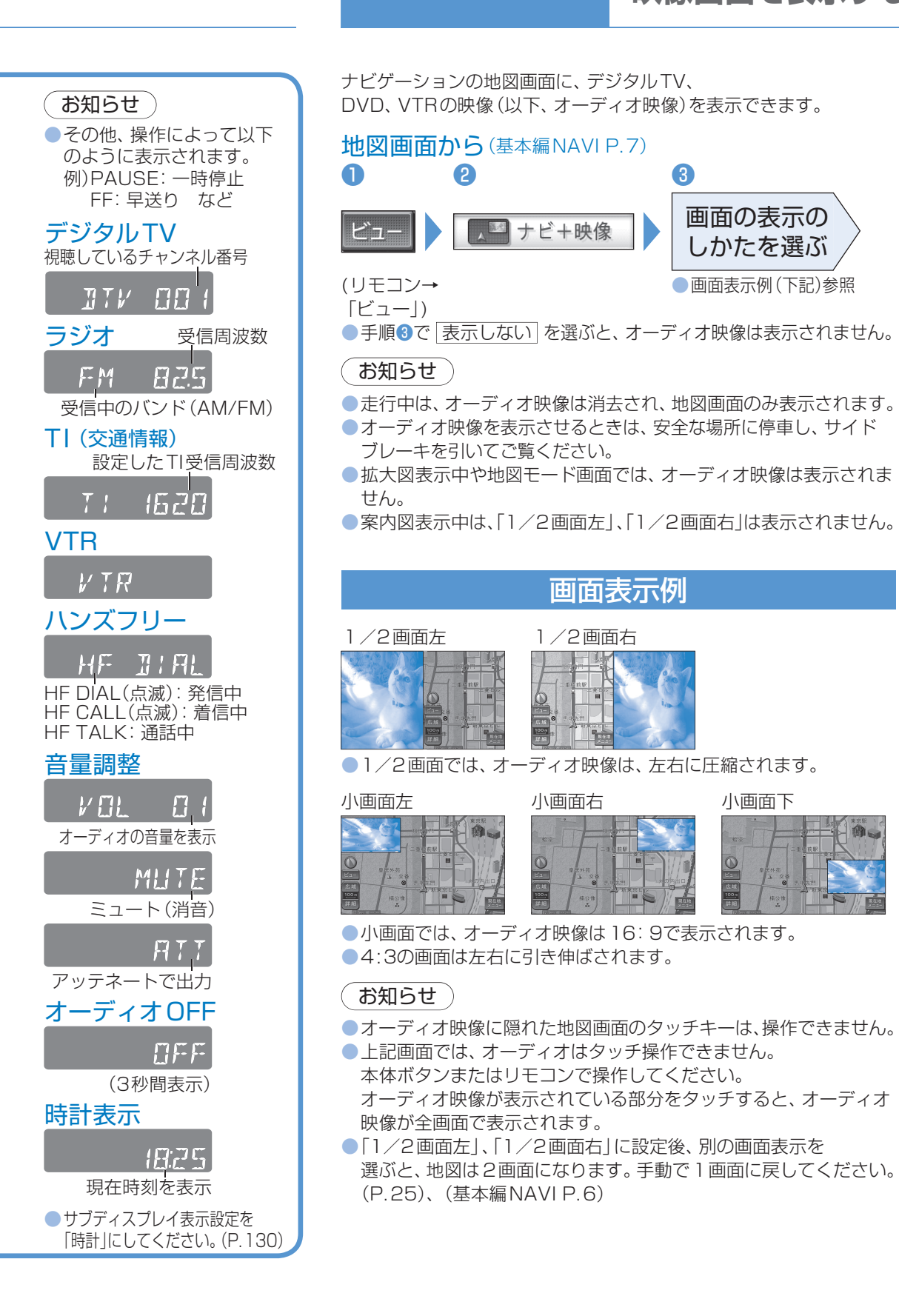

8 画面の表示の , ■ ナビ+映像 しかたを選ぶ ● 画面表示例(下記)参照 ●手順3で 表示しない を選ぶと、オーディオ映像は表示されません。 ●走行中は、オーディオ映像は消去され、地図画面のみ表示されます。 ●オーディオ映像を表示させるときは、安全な場所に停車し、サイド ● 拡大図表示中や地図モード画面では、オーディオ映像は表示されま 案内図表示中は、「1/2画面左」、「1/2画面右」は表示されません。 画面表示例 1/2画面右 ●1/2画面では、オーディオ映像は、左右に圧縮されます。

小画面下

小画面右

103